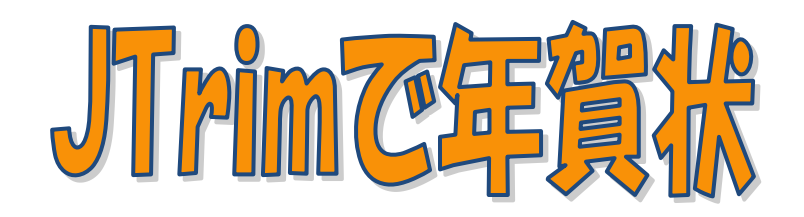

## 自分で撮影した写真を使って、画像編集ソフト JTrim で加工したものを年賀状に使う 方法を説明します。台紙用の写真にリサイズした小さい写真を貼り付けます。

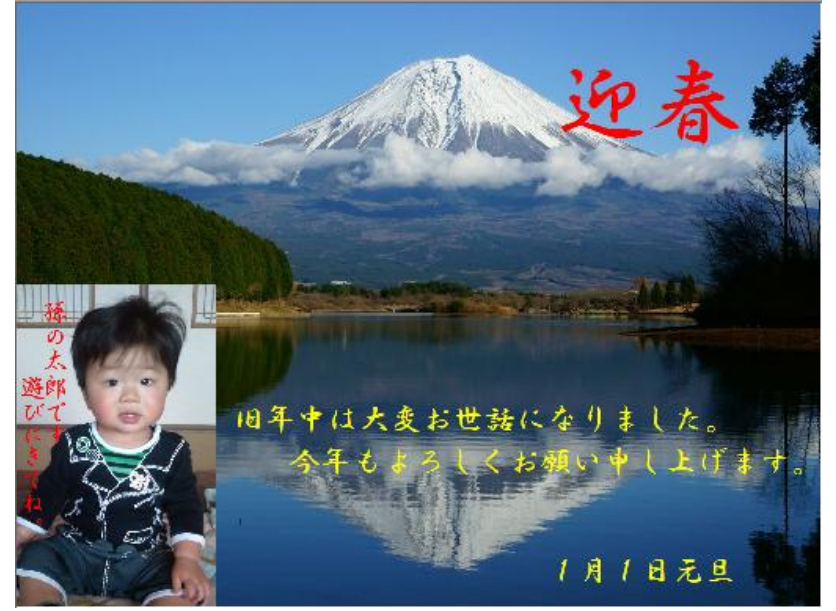

I. 台紙用写真をハガキサイズに合うようにトリミングする。

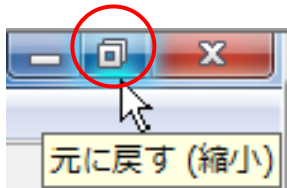

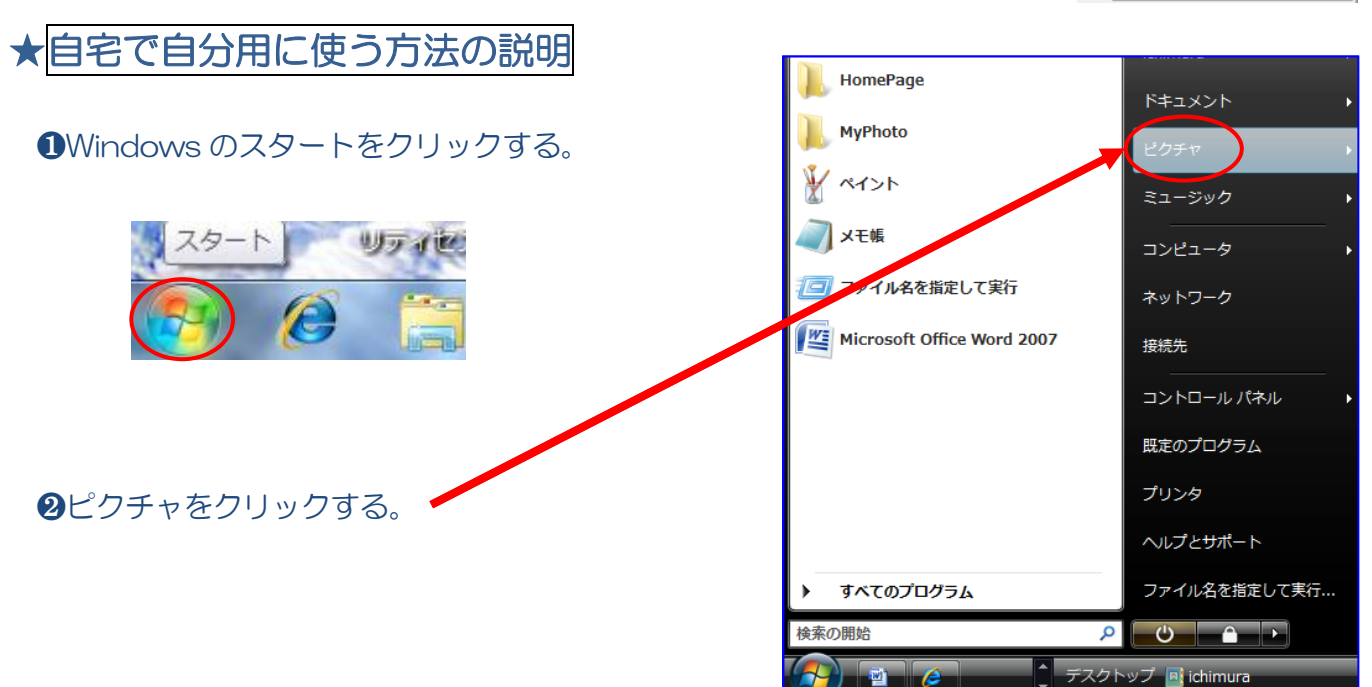

▼ 4→ 検索

Q

ピクチャ画面が表示される

▶ ピクチャ ▶

- 3ピクチャ画面が表示されて、保存されている名前のついたフォルダを表示している。(例えば旅行・祭り・孫と遊ぶなど・・)その中から年賀状台紙用に使うフォルダ(例えば祭り)をダブルクリックする。
- ④祭りのフォルダが開いて写真が 表示される。

ラデスクトップに JTrim 画面とマ イピクチャの祭りフォルダを並 べて表示する。次に台紙用写真 を JTrim 画面にドラッグする。

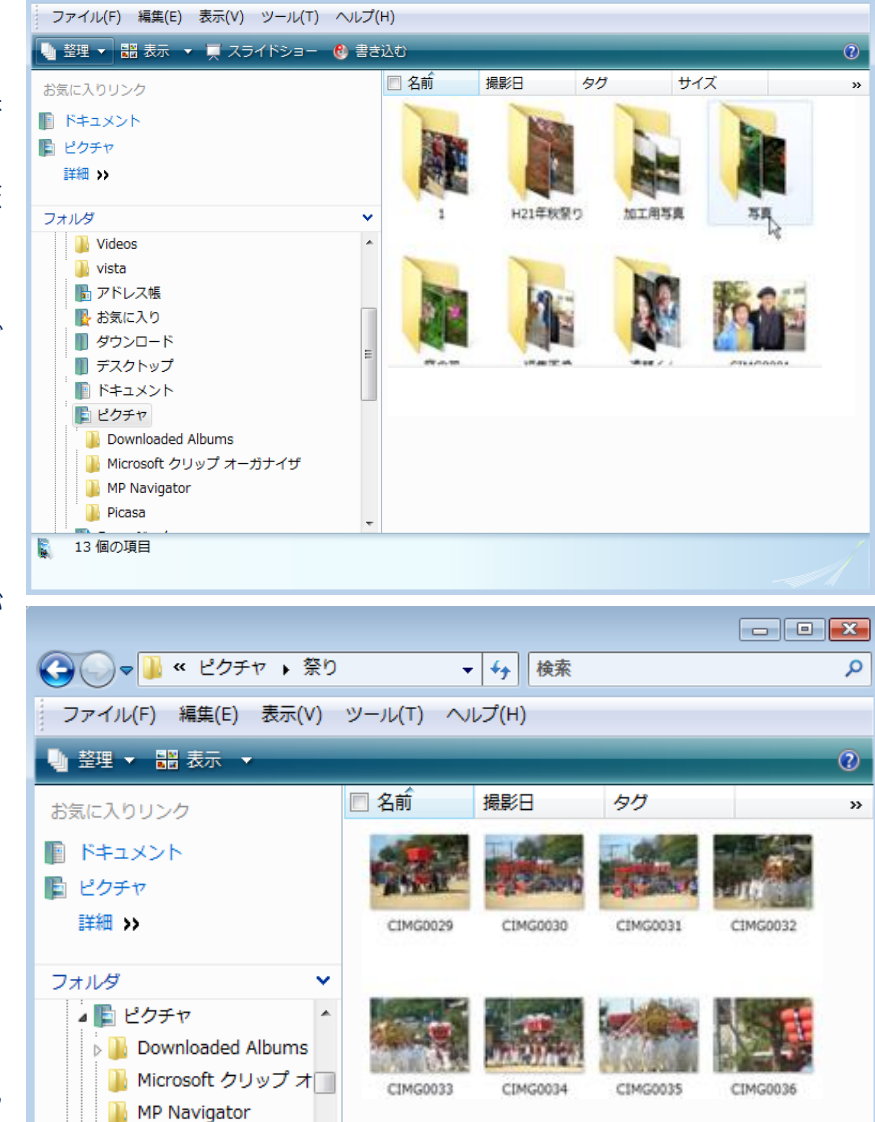

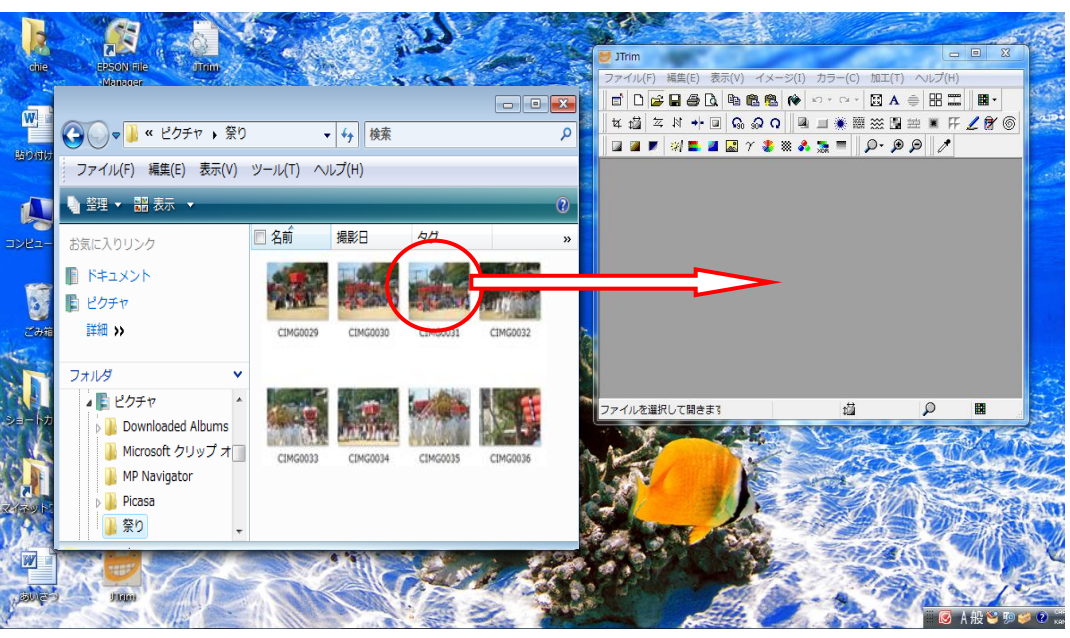

Picasa

📗 祭り

整理▼

👷 お気に入り

🔚 ライブラリ 📑 ドキュメント 📓 ピクチャ

📕 ビデオ 🎝 ミュージック

🔊 ホームグループ

🔳 コンピューター 4個の項目

🗋 ダウンロード 📃 デスクトップ

── 最近表示した場所

- \*他の開き方もありますが、この2画面方式が、写真が保存されているフォルダと写真をさがしやすい と思ってこの方式にしています。
  - ❻JTrim 画面に台紙用写真が挿入されます。[ファイルを開く] 画面は右上の ×で消して、JTrim 画面を最大にします。最大化するには、右上ボタンを クリックする。

## ★教室で学習する方法の説明

● I 一①②は同じ方法で行い、JTrim 画面を縮小して右側に寄せる。

☞スクトップ上に [JTrim で年賀状] フォルダがあるのでダブルクリックで 開いてフォルダを左側に寄せて JTrim 画面と並べる。

❸台紙用に使う富士山の写真をJTrim 画面へ、マウスでドラッグする。

▲Trim 画面に台紙用写真 [富士山] が挿入されます。[JTrim で年賀状フ ォルダ]は右上の×で消す。JTrim 画面を最大化します。

## ここからは自宅・教室同じ方法です

- ③ツールバーのズームイン又はズームアウトボタンを使って 写真の全体像が見える範囲に大きく表示する。
- ④メニューバーのイメージから[座標指定切抜き]をクリック して、[座標指定切り取り]画面の設定をする。最初に[縦横 比を維持する]のチェックをとって下記数値にする。(はがきサイズ)

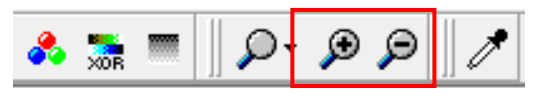

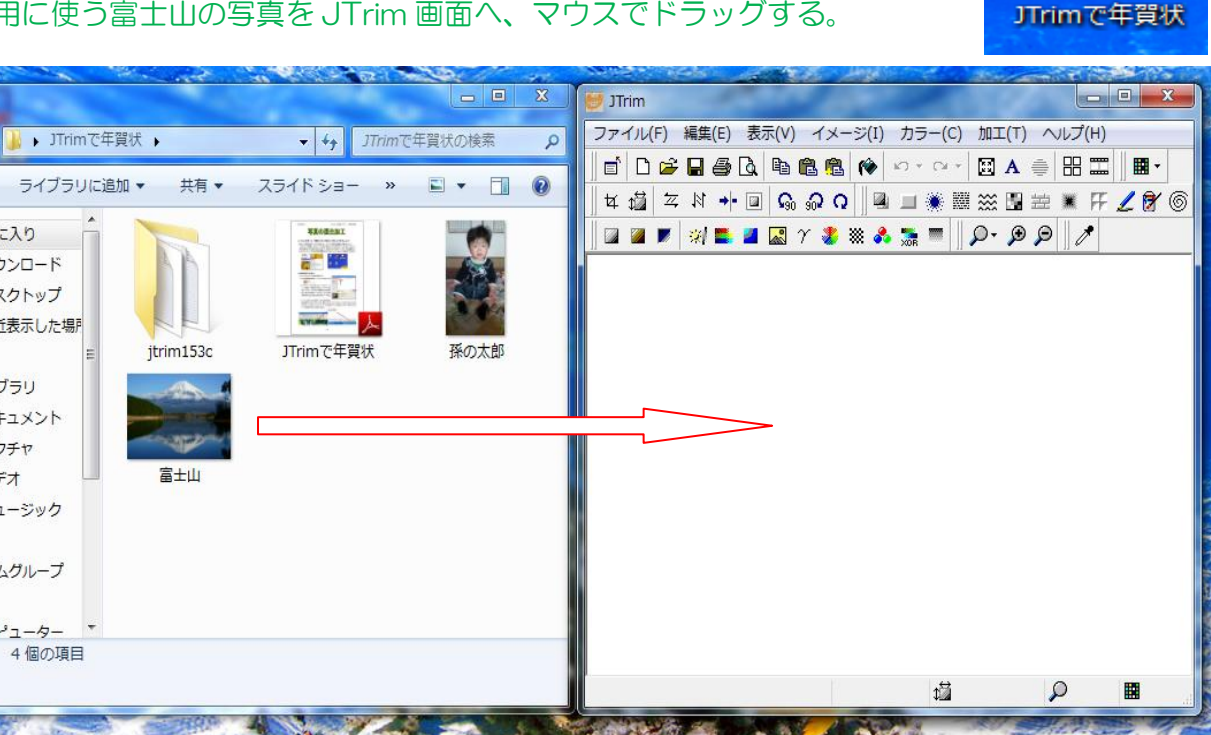

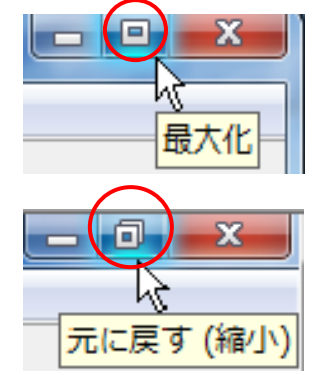

Self Sister

最大化

| 【イメージ(I)】カラー(C) 加工(T) | へノレプ(H)    |                 |       |
|-----------------------|------------|-----------------|-------|
| 道 リサイズ(S)             | Ctrl+R     |                 |       |
| 4 切り抜き(T)             | Ctrl+T     |                 |       |
| 円形切り抜き(E)             |            |                 |       |
| 角丸切り抜き(O)             |            |                 |       |
| 座標指定切り抜き(U)           | Ctrl+U     | 応標指定切り取り        | ×     |
| G₀ 左へ90度回転(L) (       | Ctrl+Alt+L |                 |       |
| 90 右へ90度回転(R) C       | Ctrl+Alt+R | [座標1]           | ОК    |
| <b>Q</b> 任意角度回転(A)    |            | x: 0 🜩 y: 0 🜩   |       |
|                       |            | [ctremen]       | キャンセル |
|                       |            |                 | ヘルプ   |
| *[座標1]x:O             | y : O      | x: 140 🗣 y: 100 |       |
|                       |            | ■ ⑦ 縦横比友維持する(A) |       |
| *[座標2]x:148           | y:100      |                 |       |
|                       |            | <b>x</b>        |       |

- \*入力完了後、[<u>縦横比を維持する]にチェックを入れる。</u> (OK はまだ押さないこと)
- \*画像上に選択範囲(囲み枠)の表示があるので、ドラッグ して年賀状として使いたい部分の範囲を拡大する。

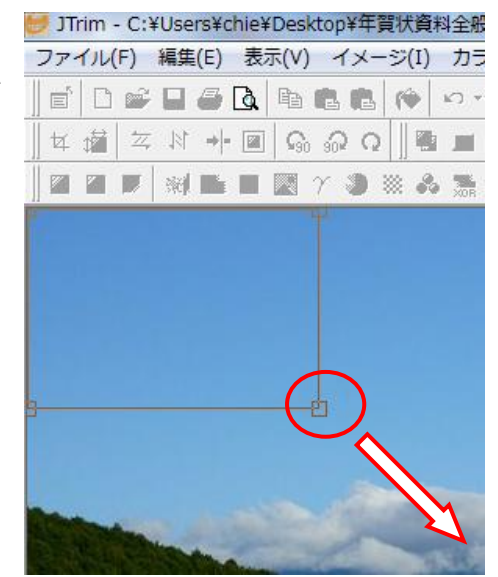

⑤範囲選択できた写真を保存する。メニューバーのファイルから[名前を付けて保存]をクリックする。 保存する場所はデスクトップとする。ファイル名を富士山として保存をクリックする。

| 🐸 JTrim - C:¥Users¥chie¥Deskto | op¥年賀将 |
|--------------------------------|--------|
| ファイル(F) 編集(E) 表示(V)            | イメーシ   |
| □ 新規作成(N)                      |        |
| ≌ 開<(0)                        |        |
| 読み込み直す(R)                      | Sh     |
| ■ 上書き保存(S)                     |        |
| 名前を付けて保存(A)                    | Sh     |
| 壁紙として保存(W) く                   |        |
|                                |        |

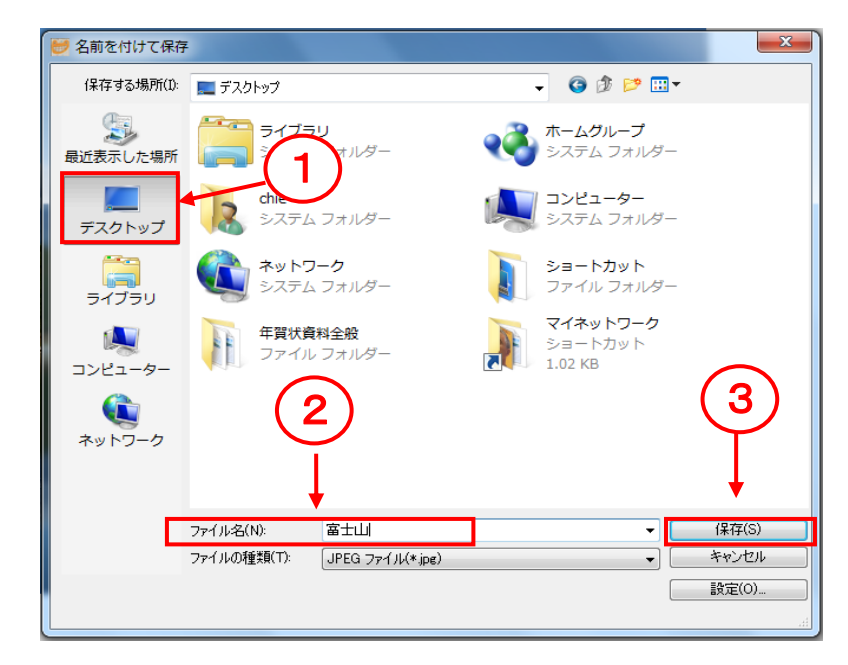

- Ⅱ. 貼り付ける写真を縮小するためのサイズを決める。
  - ①今日は、台紙写真富士山の4分の1の大きさの、孫の写真を貼り付けます。そのために貼り付ける 孫の写真を縮小します。
  - ②富士山の写真の大きさ 1024÷4=256(縮小する写真を256ピクセルにリサイズする)写真 サイズの確認は、写真の上で右クリックしてプロパティから詳細タブを開きます。イメージの項目 に幅数値が表示されています。(単位はピクセルです)その数値を4(好みの数値でOK)で割って 得た数値が縮小サイズです。256は講座で使用する台紙用写真サイズから算出したもので、皆さん の写真を使う場合は次の手順で確認出来る数値を4で割ったものを使う必要があります。

| <ul> <li>         孫の太郎     </li> <li>         日の出     </li> <li>         年賀状完成品     </li> <li> <u>年賀状</u>資料      </li> </ul> |   | プレビュー(V)<br>デスクトップの背景として設定(B)<br>編集(E) |   |  | 富士山のプロパティ<br>全般   セキュリティ       | 細い前のバージョン              | ]     | ×     |
|----------------------------------------------------------------------------------------------------|---|----------------------------------------|---|--|--------------------------------|------------------------|-------|-------|
|                                                                                                    |   | 印刷(P)<br>右回りに回転(K)<br>右回り/回転(N)        |   |  | プロパティ<br>撮影日時<br>プログラム名        | 値                      |       |       |
|                                                                                                    |   | EPSON Easy Photo Printで開く(E)           |   |  | 取得日時<br>著作権                    |                        |       | =     |
|                                                                                                    |   | 解凍(E)                                  | • |  | イメージーー                         |                        |       |       |
|                                                                                                    | W | スキャン                                   |   |  | イメージョン 大きさ                     | 1024 × 768             |       |       |
|                                                                                                    |   | プログラムから開く(H)                           | • |  | 幅                              | 1024 ピクセル<br>768 ピクセル  |       |       |
|                                                                                                    |   | 共有(H)<br>以前のバージョンの復元(V)                | • |  | 水平方向の解像度<br>垂直方向の解像度<br>ビットの深さ | 96 dpi<br>96 dpi<br>24 |       |       |
|                                                                                                    |   | 送る(N)                                  | • |  | 圧縮                             |                        |       |       |
| 撮影日時:撮影日(<br>) タグ:タグの)                                                                                                    |   | 切り取り(T)<br>コピー(C)                      |   |  | 解除度の単位<br>色の表現<br>圧縮ビット/ピクセル   |                        |       |       |
| State of                                                                                                    |   | ショートカットの作成(S)<br>削除(D)<br>タ前の亦更(M)     |   |  | カメラ<br>プロパティや個人情報を             | <u>削除</u>              |       | 4     |
| 2                                                                                                    | 0 | 石前の変更(M)<br>プロパティ(R)                   |   |  |                                | ОК                     | キャンセル | 適用(A) |

- Ⅲ. 貼り付ける写真をリサイズする。
  - JTrim を立ち上げる。 JTrim -
  - ② 台紙用写真を選んだ同じ手順で貼り付ける写真を選択する。講座では孫の写真を選択
  - ③ JTrim に孫の写真が表示される。メニューバーのイメージから[座標指定切抜き]をクリックする。
     [座標指定切り取り画面]が表示される。座標1・2の数字は触らない。[縦横比を維持する]の
     チェックをはずす。(OK はまだしないこと)

| JTrim - C:¥Users¥chie¥Desktop¥年賀状資料全般¥富士山.jpg |                        |            |  |  |  |  |
|-----------------------------------------------|------------------------|------------|--|--|--|--|
| ファイル(F) 編集(E) 表示(V)                           | イメージ(I) カラー(C) 加工(     | (T) ヘルプ(H) |  |  |  |  |
| =   D 🛩 🖬 🚑 🖪 🖿 (                             | 道 リサイズ(S)              | Ctrl+R     |  |  |  |  |
| ⊈∰  ≍∦→■  <b>©</b>                            | 女 切り抜き(T)<br>田形切り抜き(5) | Ctrl+T     |  |  |  |  |
| ] 🛛 🖉 🖉 💓 📑 🖉 🗔 🤉                             | 角丸切り抜き(0)              |            |  |  |  |  |
|                                               | 座標指定切り抜き(U)            | Ctrl+U     |  |  |  |  |
|                                               | ♀₀ 左へ90度回転(L)          | Ctrl+Alt+L |  |  |  |  |
|                                               | 90 右へ90度回転(R)          | Ctrl+Alt+R |  |  |  |  |
|                                               | Q 任意角度回転(A)            |            |  |  |  |  |

| 座標指定切り取り                  | ×     |
|---------------------------|-------|
| [座標1]                     | ОК    |
| x: <u>-1</u>              | キャンセル |
| [座標2]<br>x: ├1 ◆ y: 562 ◆ | ーヘルプ  |
| 一 縦横比を維持する(A)             |       |

④写真上でドラッグして、残したい部分を範囲選択する。(囲み枠でかこむ)[座標指定切り取り画面]

のOKをクリックする。JTrim画像が範囲選択した写真になる。

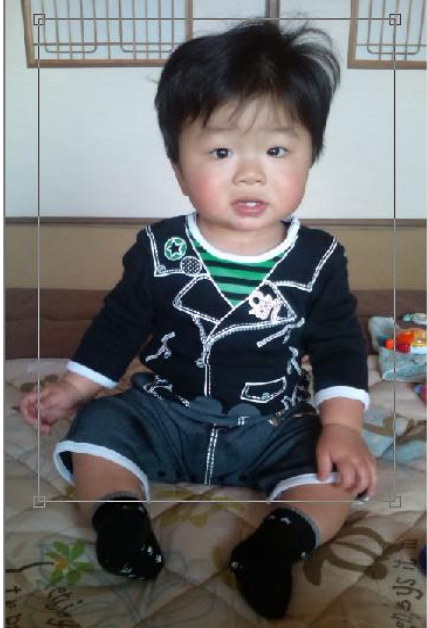

| 座標指定切り取り                      | ×            |
|-------------------------------|--------------|
| [座標1]<br>x: -1   ◆ y: 562   ◆ |              |
| [座標2]<br>x: ┝1                | +*ノビル<br>ヘルプ |
| □ 縦横比を維持する(A)                 |              |

⑤メニューバーのイメージから[リサイズ]をクリックするとリサイズ画面が表示される。[縦横の比率 を保持する]にチェックを入れて、[サイズで指定する] にチェックを入れて、横:256 と入力す る。縦は触らないで OK をクリックする。これで、孫の写真が 256 ピクセルに縮小された。

| 😸 JTrim             |                      | 19 C - 1    |           |
|---------------------|----------------------|-------------|-----------|
| ファイル(F) 編集(E) 表示(V) | イメージ(I) カラ           | ラー(C) 加工(T) | ヘルプ(H)    |
| 🖆   D 🛩 🖬 🚑 🖪 🖣     | 🍯 リサイズ(S)            |             | Ctrl+R    |
| ॥ँष ﷺ ≍ ४ → ■ 😡     | 4 切り抜き(T)<br>円形切り抜き( | К<br>E)     | Ctrl+T    |
| 📗 🗃 💌 🤘 🗱 🤉         | 、<br>角丸切り抜き(         | 0)          | Challen H |

|      | リサイズ                                           | x   |   |
|------|------------------------------------------------|-----|---|
| (2)- | 現在のサイズ: 480 × 854                              |     | 4 |
| 3-   | <ul> <li></li></ul>                            | ~ルプ |   |
|      | <ul> <li>○ 比率で指定する(R)</li> <li>横: 53</li></ul> |     |   |
| 1-   | 実行履歴: ▼ ● び縦横の比率を保持する ■ 再せいプロングを行う Lanczos3 ▼  |     |   |
|      |                                                |     |   |

- ⑥\*合成貼り付けにするため、JTrim 画面のリサイズ (縮小)した孫の写真をコピーして保存します。
- ★メニューバーの編集から[コピー]をクリックする。

(コピーを忘れると合成貼り付けできません)

\*次に保存します。メニューバーのファイルから [名前を付けて保存]をクリックする。保存する場 所はデスクトップで、ファイル名は、孫リサイズ 256 にしました。保存をクリックするとデスク トップに縮小した孫の写真が保存された。

| 💓 JTrim  | -       | -     | HSV  | ワラー調整    |
|----------|---------|-------|------|----------|
| ファイル(F)  | [編集(E)] | 表示(V) | イメージ | ジ(I) カラ- |
|          | い元に調    | ₹す(U) |      | Ctrl+Z   |
|          | Ca 400  | 亘し(R) | _    | Ctrl+Y   |
|          | 自 コピー   | -(C)  | N    | Ctrl+C   |
| ]] 🕅 📓 📷 | 🛍 貼り作   | すけ(P) | 43   | Ctrl+V   |

| 🐸 JTrim - C:¥Users¥chie | ¥Desk   | top¥年賀状資料 | ¥全般¥富 |
|-------------------------|---------|-----------|-------|
| ファイル(F) 編集(E) 表         | 眎(V)    | イメージ(I)   | カラー(  |
| 🗋 新規作成(N)               |         | C         | trl+N |
| ≌∰<(0)                  |         | C         | trl+0 |
| 読み込み直す(R)               | Shift+C | trl+R     |       |
| ▋ 上書き保存(S)              |         | C         | trl+S |
| 名前を付けて保存(A)             | N       | Shift+C   | trl+A |
| 壁紙として保存(W)              | 43      |           | •     |

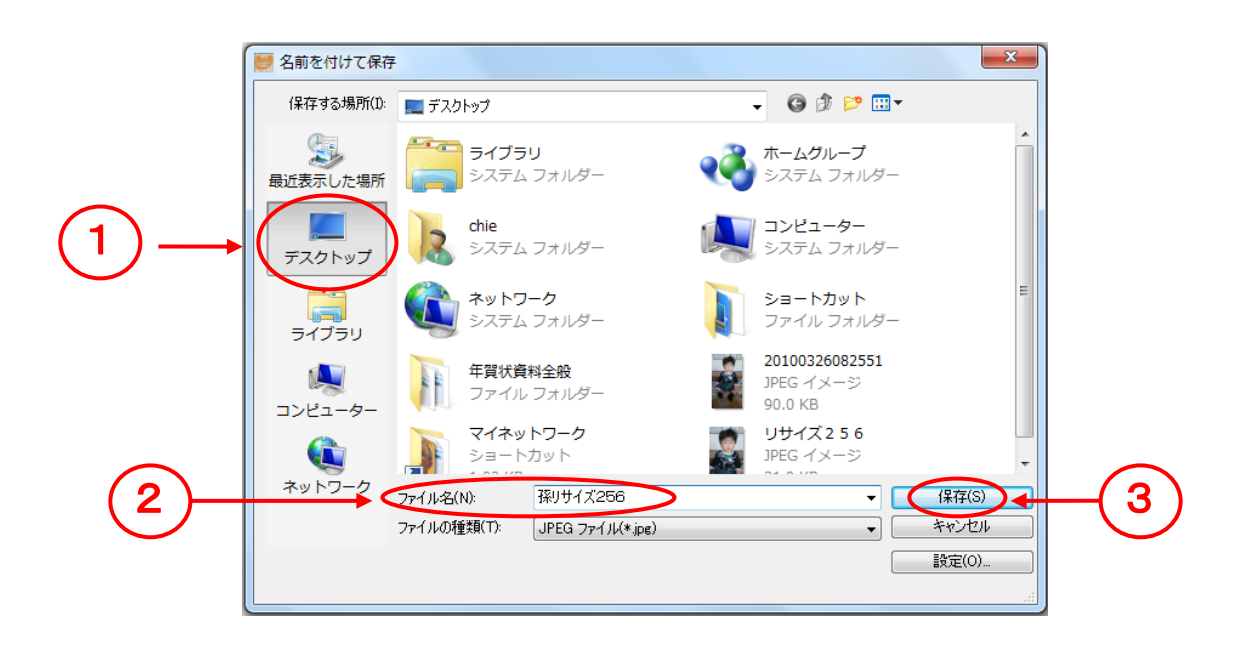

- Ⅳ. 台紙用に加工した富士山の写真を開きます。
- ① JTrim 画面の右上の [元に戻す(縮小)] をクリックして縮小した画面に しておく。

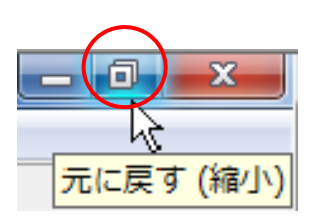

② 台紙用に加工した富士山の写真を JTrim 画面へマウスでドラッグする。

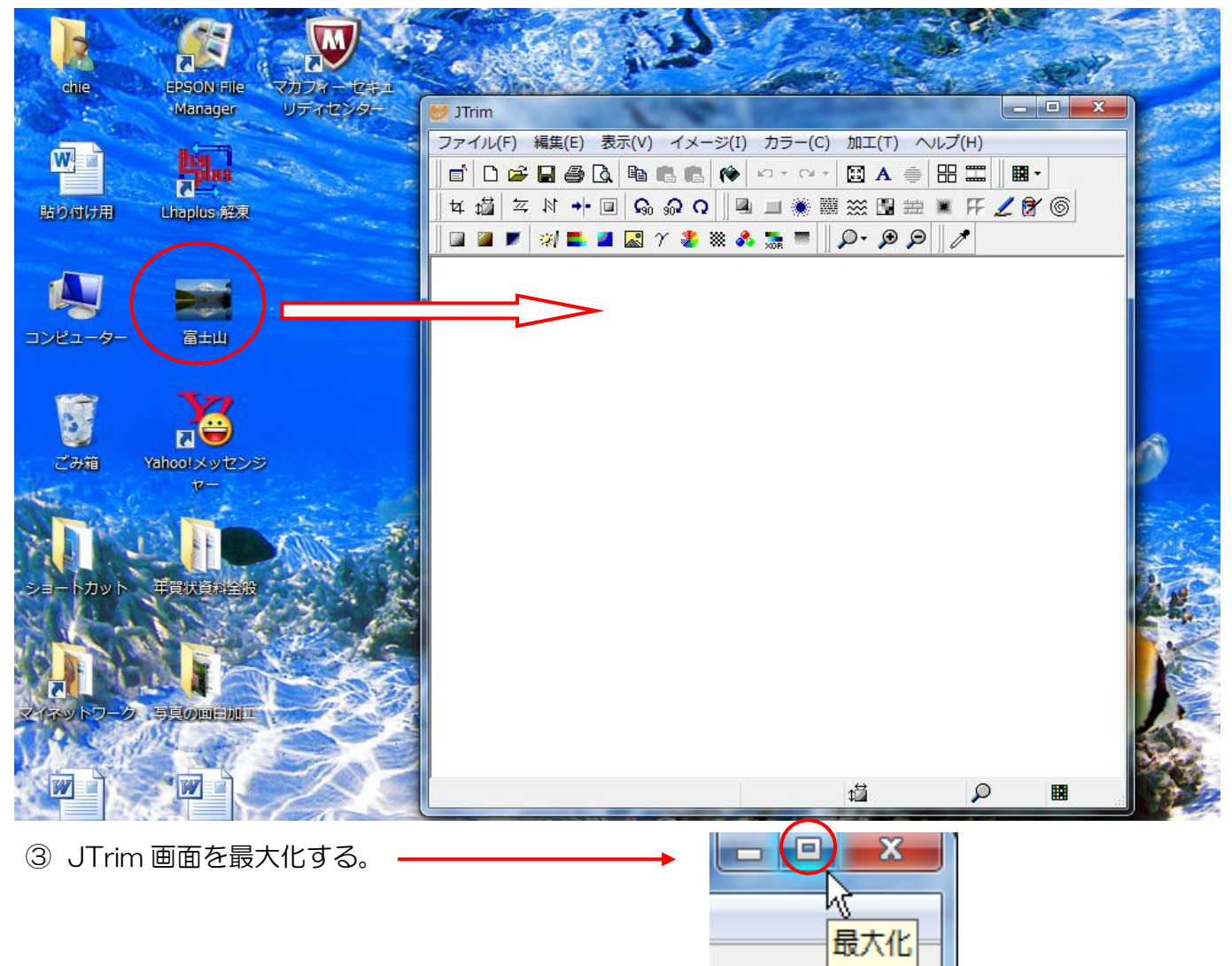

## V. 孫の写真を合成貼り付けする。

①JTrim 画面の、メニューバーの編集から[合成貼り付け]をクリックする。富士山写真の左上に孫の 写真が貼り付いて[合成貼り付けの]画面表示がでる。(この画面はまだ消さないこと。)

| 📂 JTrim - C:¥Users¥chie¥Desktop¥年賀状資料全般¥ |              |                    |        |        |     |  |
|------------------------------------------|--------------|--------------------|--------|--------|-----|--|
| ファイル(F)                                  | 編集(E)        | 表示(V)              | イメー    | ジ(I)   | カラー |  |
| 💼   🗅 🗀                                  | ∽ 元に厚        | ₹す(∪)              |        | Ctrl   | +Z  |  |
|                                          | い やり直        | ≦し(R)              |        | Ctrl   | +Y  |  |
| <u> </u> ⊈‡⊠ ~                           | -<br>電 コピー   | -(C)               |        | Ctrl   | +C  |  |
| ] 🖾 🖉 💌                                  | <br>電 貼り作    | すけ(P)              |        | Ctrl   | +V  |  |
|                                          | <b>危</b> 合成! | <sup>占り付け(S)</sup> | ) Shif | t+Ctrl | +V  |  |
|                                          | 切りり          | 1り(X)              | - 13   | Ctrl   | +X  |  |
|                                          | 消去(          | D)                 |        |        | Del |  |

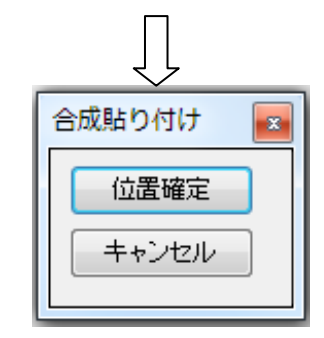

② 左上に周りが点線で囲まれた孫の写真が貼り付いている。カーソルを孫の写真に合わせると、白い 手のマークが表示されるので、マウスでドラッグして位置を決める。位置が決まったら[合成貼り 付け]画面の[位置確定]をクリックすると、孫の写真の周りの点線が消える。[合成貼り付け]の位 置確定をクリックする前にもう一度確認しましょう。(合成貼り付け画面の位置確定をクリックす ると貼りついた写真は動かせない)

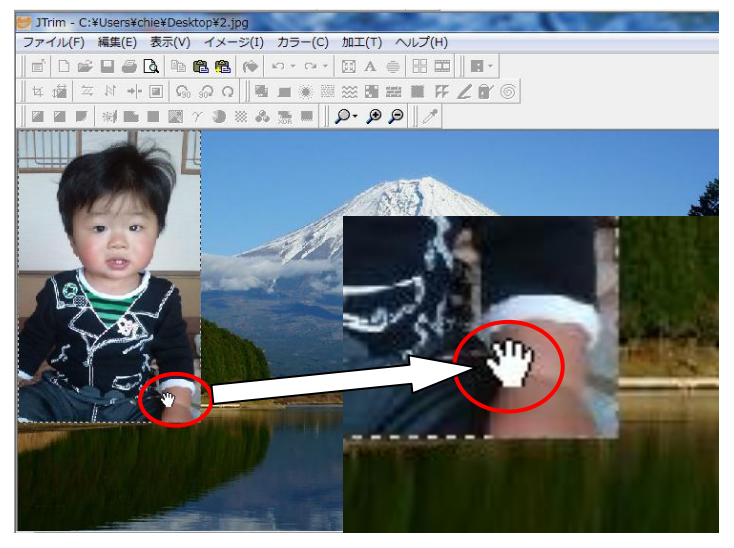

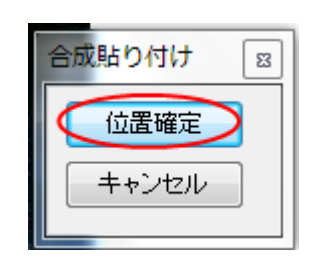

VI. 写真に文字を入れる

①ツールバーから[文字入れ]をクリックする。文字入れ画面が表示されるので、フォントやサイズの設

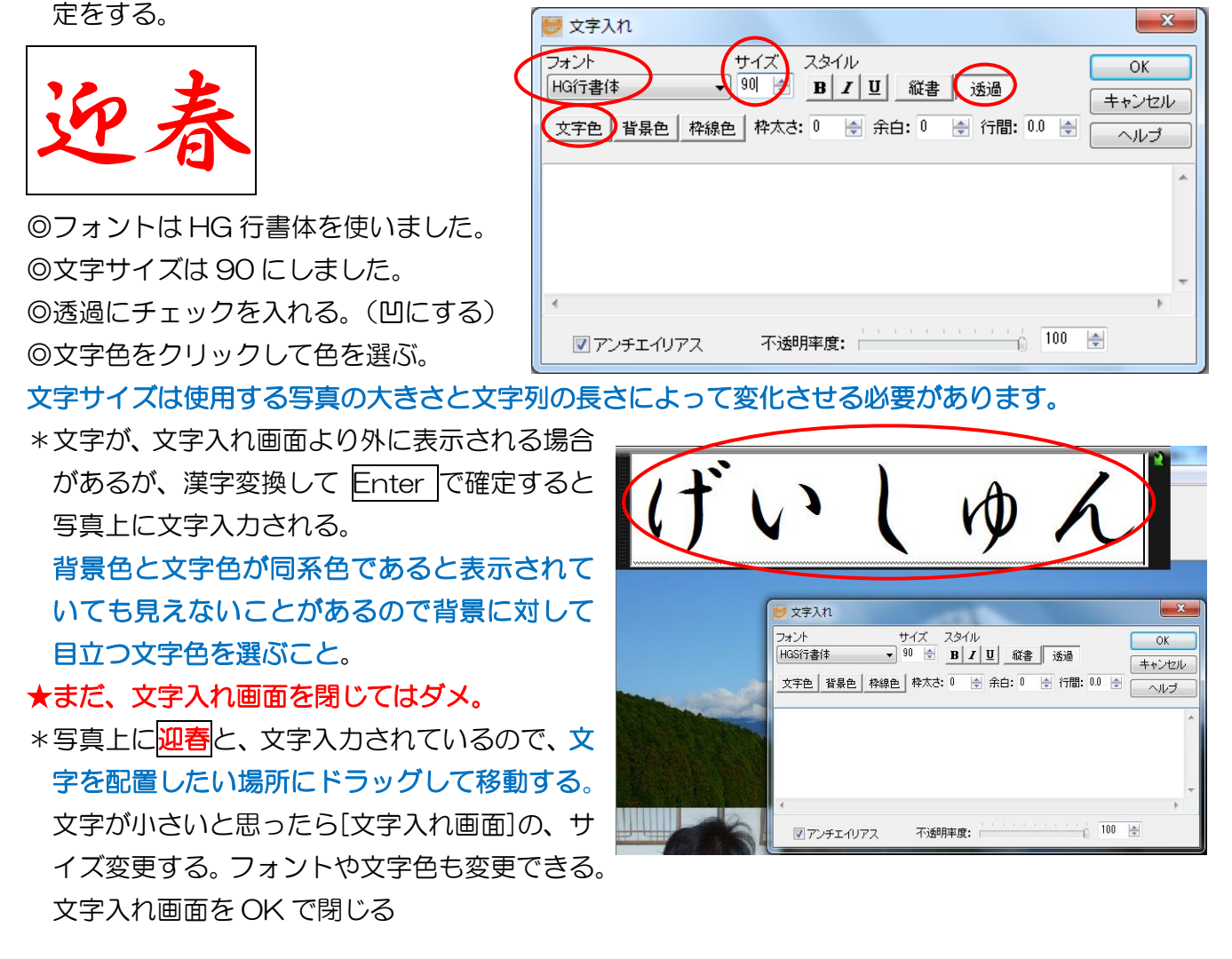

②他の文章を入力するとき、文字入れ画面を再度クリックする。文字入れ画面が表示されるが迎春の 文字が残っているので、削除してから入力する。

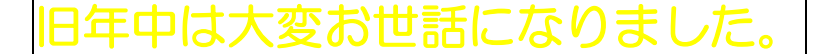

今年もよろしくお願い申し上げます。

 のフォントは HG 行書体を使いました。

 の文字サイズは30にしました。

 の透過にチェックを入れる。(凹にする)
 の文字色をクリックして色を選ぶ。

③縦書きの文章を入れる。

\*フォント▼ ← この部分をクリックしたらフォントの種類が表示される。その種類の頭にアッ

トマーク@があるフォントは縦書き用です。

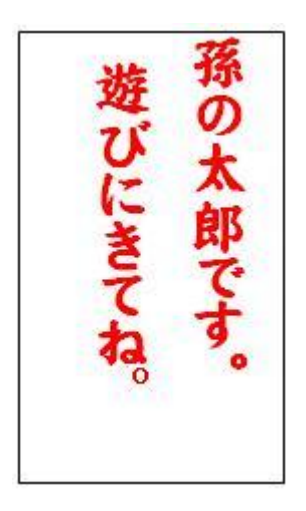

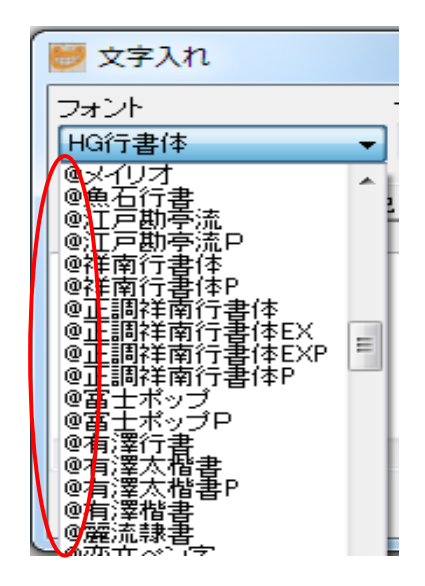

◎フォントは@正調祥南行書体を使いました。
◎文字サイズは25にしました。
◎縦書にチェックを入れる(凹にする)
◎透過にチェックを入れる(凹にする)
◎文字色をクリックして色を選ぶ。

| ● 文字入れ                                                                                                    |       |
|----------------------------------------------------------------------------------------------------|-------|
| フォント<br>「<br>型<br>工調祥南行書体P<br>25<br>B<br><i>I</i><br>型<br>縦書<br>透過<br>30<br>30<br>30<br>30<br>30<br>30<br>30<br>30<br>30<br>30 | ОК    |
| 文字色 背景色 枠線色 枠太さ: 0 🔶 余白: 0 🌩 行間: 0.0 🜩                                                                                         | キャンセル |
| 遊びにきてね。                                                                                                    | *     |
|                                                                                                    |       |
| 4                                                                                                    |       |
| ▼アンチェイリアス 不透明率度: 100                                                                                                    | \$    |

\*年賀状が出来たら、メニューバーのファイルから名前を付けて保存します。保存場所はマイドキュメントかデスクトップなど自分が、写真を取り出しやすい場所に保存します。

| 😸 JTrim - C:¥Users¥chie¥Desktop¥年賀状資料全般¥富 |        |      |              |       |
|-------------------------------------------|--------|------|--------------|-------|
| ファイル(F) 編                                 | 集(E) 表 | 示(V) | イメージ(I)      | カラー(  |
| 🗋 新規作成(N)                                 |        |      | Ctrl+N       |       |
| ☞ 開<(0)                                   |        |      | Ctrl+O       |       |
| 読み込み直す(R)                                 |        |      | Shift+Ctrl+R |       |
|                                           | )      | _    | C            | trl+S |
| 名前を付けて                                    | 保存(A)  |      | Shift+C      | trl+A |
| 壁紙として保                                    | 存(W)   | 43   |              | •     |

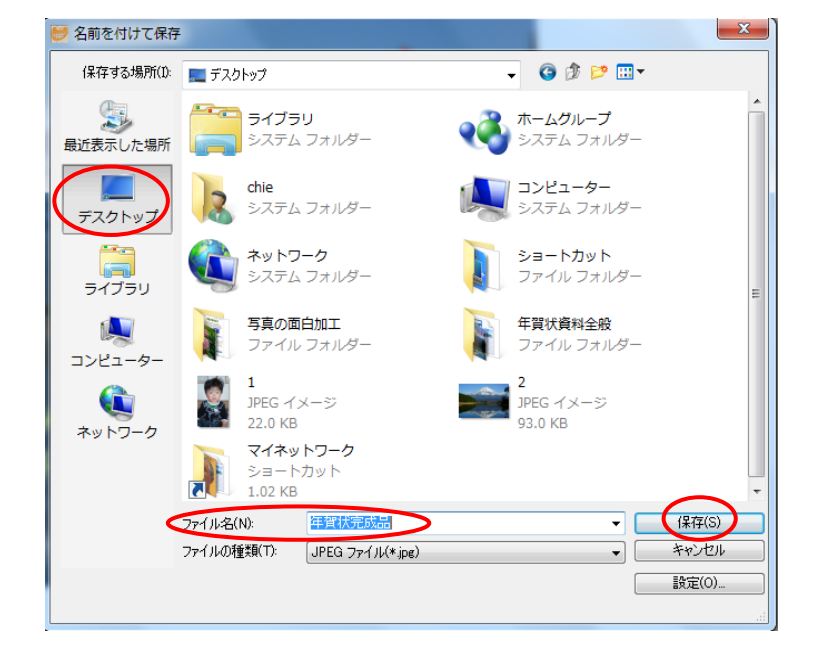

Ψ. プリントする。

キタムラなどの専門店で、専用はがき用紙にプリントしてもらうのが一番綺麗に出来ます。自分で プリントするときは、プリンターに付属してきたプリント専用ソフトを使うほうが綺麗にプリント できます。